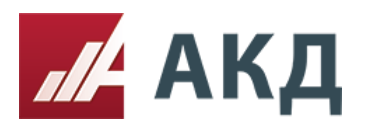

117105, г.Москва Варшавское шоссе д.1 стр.6 +7 (495) 788-54-28 info@a-k-d.ru www.a-k-d.ru

## Инструкция «Как добавить пользователя в личный кабинет»

Для добавления нового пользователя необходимо зайти в личный кабинет

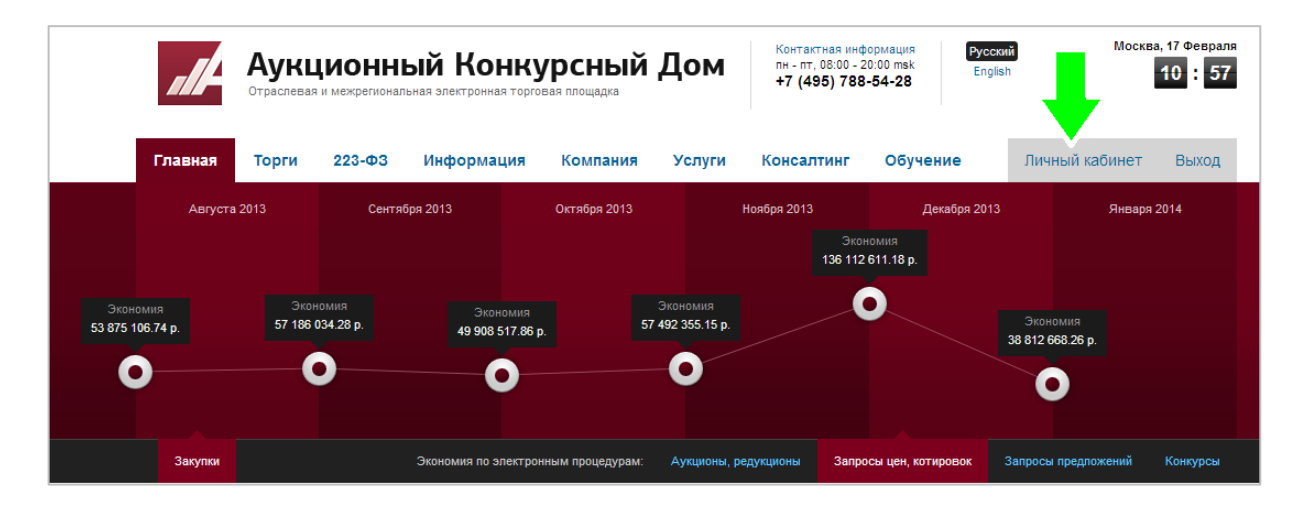

После чего нажать на вкладку «управление пользователями организации»

| Отраслевая и межрегиональная эле           | ктронная торговая площадка +7 (495        | 5) 788-54-28                                  |  |  |  |
|--------------------------------------------|-------------------------------------------|-----------------------------------------------|--|--|--|
| Главная Торги 223-ФЗ Инф                   | ормация Компания Услуги Консалт           | инг Обучение Личный кабинет Е                 |  |  |  |
| Мой персональный менеджер                  | Свернуть меню                             | Вы вошли как Тестовый заказчик, ООО "Тестовый |  |  |  |
| » Выступить в роли Организатора            | » Информация об организации               | » Сервисы и настройки                         |  |  |  |
| Список созданных Электронных процедур (17) | Основная информация                       | Рабочий стол                                  |  |  |  |
| <u>Черновики</u> (6)                       | <u>Контактная информация</u> Не заполнено | Тарифные планы и аккредитация                 |  |  |  |
| Создать торговую процедуру                 | <u>Реквизиты, коды</u> Не заполнено       | <u>Счета за услуги ЭТП</u>                    |  |  |  |
| Комиссии (рассмотрение/оценка заявок) (4)  | <u>Документы, сертификаты, лицензии</u>   | Управление пользователями организации         |  |  |  |
|                                            | Мы продаем                                | Управление моей учетной записью               |  |  |  |
|                                            | <u>Мини-сайт организации</u>              | Настройка интеграции с ООС госзакупки         |  |  |  |
|                                            |                                           | Настройка интеграции с ЕОС-Закупки            |  |  |  |
|                                            |                                           |                                               |  |  |  |
|                                            |                                           | » эп                                          |  |  |  |
| Полать заявку на участие                   |                                           | Загрузить сертификат                          |  |  |  |
|                                            |                                           | Проверить настройки ЭП                        |  |  |  |
|                                            |                                           | Отправить оператору документы с ЭП            |  |  |  |
| » Доступные для участия процедуры          |                                           |                                               |  |  |  |
| По аккредитации "ЭТП АКД"                  |                                           |                                               |  |  |  |
| По аккредитации "Росатом"                  |                                           |                                               |  |  |  |
| По аккредитации ""                         |                                           |                                               |  |  |  |
| По аккредитации "Ростелеком"               |                                           |                                               |  |  |  |
|                                            |                                           |                                               |  |  |  |
| л никетирование                            |                                           |                                               |  |  |  |

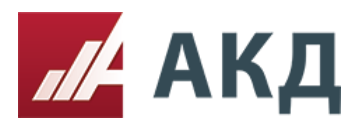

## После чего открывается страница, где необходимо нажать на вкладку «добавить пользователя»

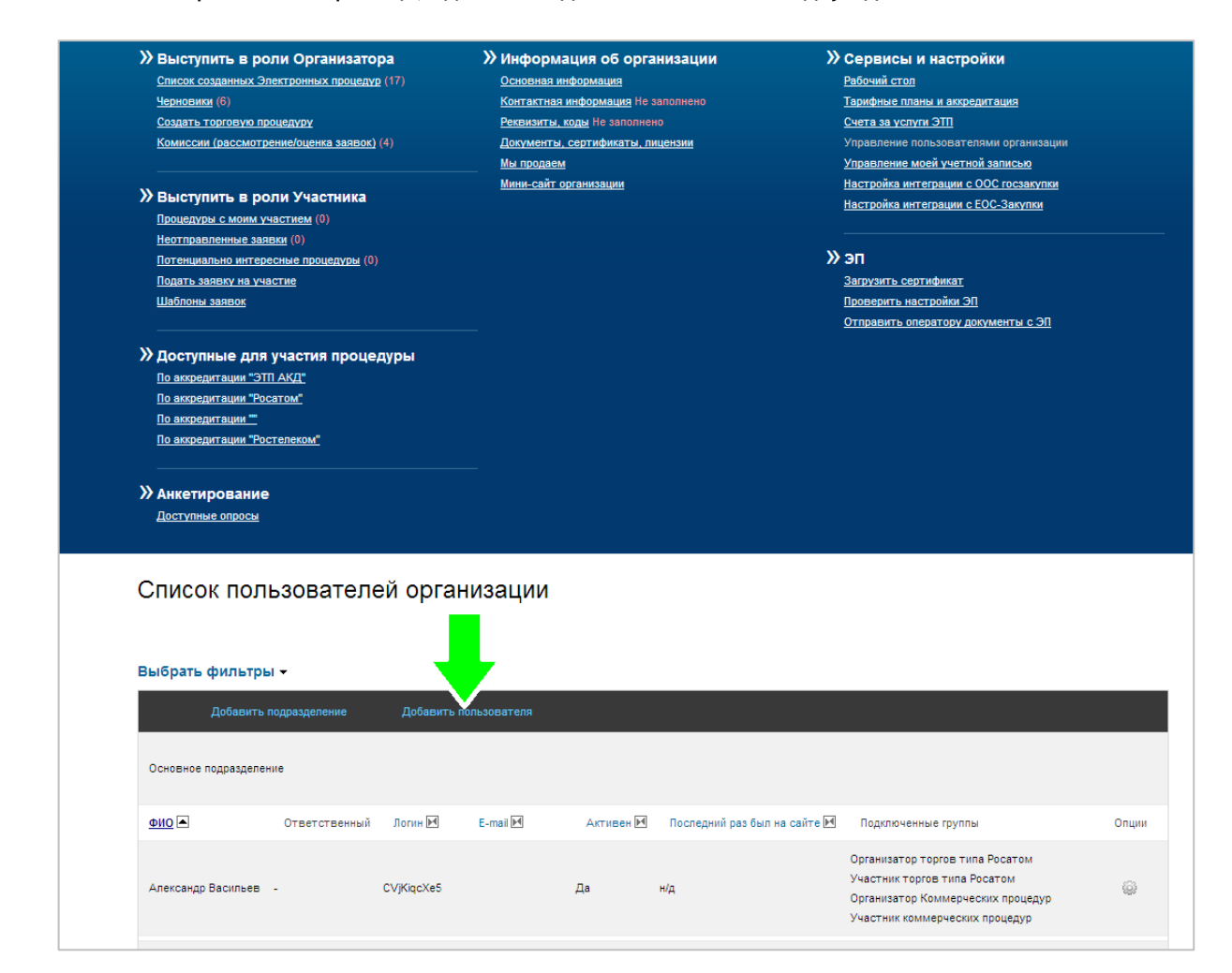

Нажимаем вкладку «добавить пользователя».

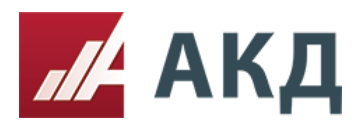

Открывается анкета, которую необходимо заполнить. Обязательными полями являются:

- ФИО;
- логин;
- пароль;
- повторить пароль.

| Создание нового пользователя                                                                                                    |   |
|----------------------------------------------------------------------------------------------------|---|
|                                                                                                    |   |
| 0//0                                                                                                    |   |
| Ямщикова Ольга Сергеевна                                                                                                    |   |
| Сформировать логин и пароль автоматически                                                                                                    |   |
| Логин                                                                                                    |   |
| yamshikovaolga                                                                                                    |   |
| Пароль                                                                                                    |   |
|                                                                                                    |   |
| Повторите пароль                                                                                                    |   |
|                                                                                                    |   |
| E-mail                                                                                                    |   |
| oyamschikova@a-k-d.ru                                                                                                    |   |
| Телефон                                                                                                    |   |
| 8-499-000-00                                                                                                    |   |
| Должность                                                                                                    |   |
| менеджер                                                                                                    |   |
| Организация                                                                                                    |   |
| ООО "Тестовый заказчик"                                                                                                    | • |
| Подразделение организации                                                                                                    |   |
| Основное подразделение                                                                                                    | • |
| Группы, в которые входит пользователь<br>Организатор торгов типа Росатом<br>Участник торгов типа Росатом<br>Организатор Коммерческих процедур<br>Участник коммерческих процедур<br>Участник коммерческих процедур<br>Участник коммерческих процедур<br>Участник (учебная) |   |
| Сохранить                                                                                                    |   |

После заполнения анкеты необходимо нажать кнопку «сохранить».

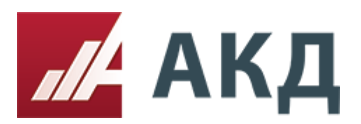

117105, г.Москва Варшавское шоссе д.1 стр.6 +7 (495) 788-54-28

## Новый пользователь успешно добавлен в личный кабинет!

| Список п                   | Список пользователей организации |                 |                       |           |                              |                                                                                                    |       |  |  |  |  |
|----------------------------|----------------------------------|-----------------|-----------------------|-----------|------------------------------|----------------------------------------------------------------------------------------------------|-------|--|--|--|--|
| Выбрать фили               | тры 🕶                            |                 |                       |           |                              |                                                                                                    |       |  |  |  |  |
| доове<br>Основное подрезди | ить подразделение<br>вление      | дооавить пользо | сателя                |           |                              |                                                                                                    |       |  |  |  |  |
| <u>ФИ0</u> 🛋               | Ответственный                    | Лопин 🗹         | E-mail 🖂              | Активен 🖻 | Последний раз был на сайте 🖂 | Подключенные группы                                                                                                    | Опции |  |  |  |  |
| Александр Басиль           | ea -                             | CVJKIqcXe5      |                       | Да        | нд                           | Организатор торгов типа Росатом<br>Участник торгов типа Росатом<br>Организатор Коммерческих процедур<br>Участник коммерческих процедур                                                                                                    | ۵     |  |  |  |  |
| Бајш Пина                  |                                  | Ar9WN16SWP      |                       | Да        | нд                           | Организатор торгов типа Росатом<br>Участник торгов типа Росатом<br>Организатор Коммерческих процедур<br>Участник коммерческих процедур                                                                                                    | ۵     |  |  |  |  |
| Иванова Маша               | -                                | kioNceLnwF      |                       | Да        | нід                          | Организатор Коммерческих процедур                                                                                                    | ٢     |  |  |  |  |
| Мизил Елизаров             |                                  | MDqnBWZsY7      |                       | Да        | ыд                           | Организатор торгов типа Росатом<br>Участник торгов типа Росатом<br>Организатор Коммерческих процедур<br>Участник коммерческих процедур                                                                                                    | ۲     |  |  |  |  |
| Тестовий ажарии            | Да                               | vebinar         | bujhvh864@mail.ru     | Да        | 17 февраля 2014 г. 11:11:44  | Гланый пользователь ортанізации<br>Руководитель подразделения ортанізация<br>Организатор торго тиз Восотой<br>Участнік порто тиз Восотой<br>Организатор (комиерчески процед)р<br>Оуганизатор (комиерчески процед)р<br>Организатор (комерчески)<br>Организатор (комерчески)<br>Участнік (учебная) | ۵     |  |  |  |  |
| Франц Кафка                | -                                | czpMolMwHL      |                       | Да        | нд                           | Руководитель подразделения организации<br>Организатор торгов типа Росатом<br>Участник торгов типа Росатом<br>Организатор Коммерческих процедур<br>Участник коммерческих процедур                                                                                                    | ٢     |  |  |  |  |
| Ямщикова Ольга (           | Сергеевна -                      | yamshikovaolga  | oyamschikova@a-k-d.ru | Да        | д                            | Организатор (учебная)                                                                                                    | ٢     |  |  |  |  |
| Ян Кертис                  |                                  | FLRCkQbvSx      |                       | Да        | ыд                           | Организатор торгов типа Росатом<br>Участник торгов типа Росатом<br>Организатор Коммерческих процедур<br>Участник коммерческих процедур                                                                                                    | ۲     |  |  |  |  |